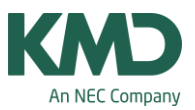

# Fagrækkefølge

Når du optimerer dit grundskema (ugelektioner), kan du på forskellige måder styre, hvordan Untis skemalægger fagene.

I denne FAQ er der vist 3 forskellige måder:

- Fagrækkefølge for fag og undervisninger.
- Undervisningsrækkefølge undervisninger, der låses fast i en bestemt rækkefølge.
- Hovedfag 2 eller flere fags indbyrdes placering i skemaet.

#### 🚱 Fag / Fag - Skema BHK Fagrækkefølge for klasser (1-9 positiv, A-E negativ), 🕽 👩 Betegnelse Hele navnet Lokale Koder SLØ MUS ENG TYS - 0 × Prioriteringer HIS Uvigtigt SAM Lærere 1 Ekstremt victicat BIO Undgå elevn M Lærere 2 FYS Klasse Respekter min/max antal lektioner pr. dag for klass USU m V-fag Fag Frokost for klasse 1 GEO Hovedfag BHK Fagrækkefølge for klas A HJK Lokaler LEK inger om dagen for klasse Timefordeling IDR Klasselærer mindst én gang om dagen Tidsønsker M KRI Arsplanlægning \* Alment Fag dier Vik. a Analyse Faglokale (betegr niddagslekt. (min-max) OK Afbryd Anvend ektioner (min-max) Fagrækkefølge for lærer n op Fagrækkefølge for klas

## Fagrækkefølger for fag og undervisninger

Fagrækkefølge-koder kan indtastes i henholdsvis menuen: Fag -> Stamdata og i menuen: Undervisninger.

Fagrækkefølge-koder, som indtastes for fag, gælder for alle klasser og lærere, der har fagene. Fagrækkefølge-koder indtastet på undervisninger gælder kun for de pågældende klasser og lærere.

Fagrækkefølge er "bløde" betingelser for algoritmen, dvs. De kan blive ignoreret i forbindelse med optimeringen, hvis skemaet er vanskeligt at lægge.

Koderne 1-9 betyder, at fagene skal skemalægges i forlængelse af hinanden.

Koderne A-E betyder, at fagene ikke må komme lige efter hinanden i skemaet.

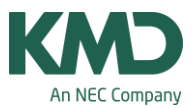

- Fra detaljevisningen (fanebladet skema) kan du trække kolonnen "Fagrækkefølge for klasser" op i listevisningen.
- I eksemplet må fagene ENG og TYS (bogstavet A) ikke komme lige efter hinanden. Det samme gælder for fagene SLØ og MUS (bogstavet B).
- Derimod skal fagene BIO og FYS komme lige efter hinanden (tallet 1) og fagene HIS og SAM (tallet 2).
- Under prioriteringer kan du skubbe skydebaren til højre for at forstærke ønsket om fagrækkefølgen.

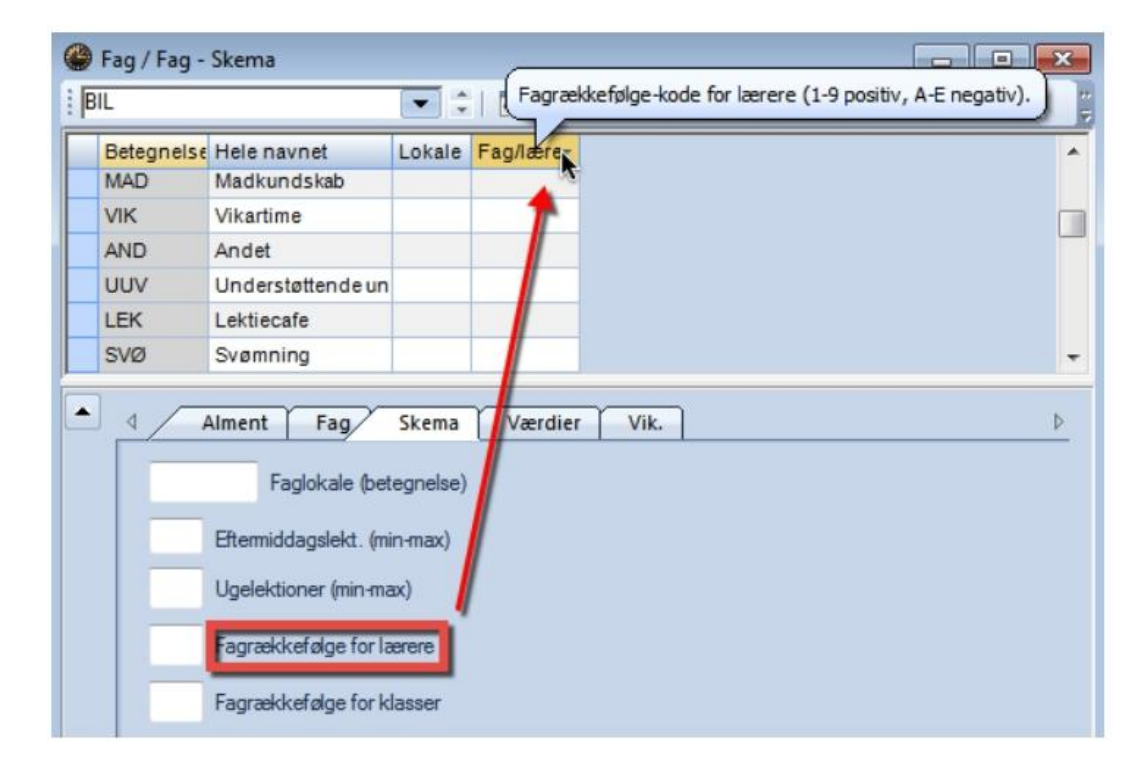

På tilsvarende vis kan du oprette fagrækkefølge for lærere.

## Undervisninger, der SKAL skemalægges i en bestemt rækkefølge

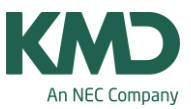

| Untis Mult                                                                                                    | iUser 2016 - Grundsko              | len - Frey Software, 2680 | 2620 Skem    |                                                                                                    |               |                |  |
|----------------------------------------------------------------------------------------------------|------------------------------------|---------------------------|--------------|----------------------------------------------------------------------------------------------------|---------------|----------------|--|
| Filer Start Dataindtastning Planlægning Skemaer Kurs                                                            | susplanlægning M                   | loduler                   |              | 43 43 43                                                                                                    | 43 43 43 43   |                |  |
| Optimizering Optimizering   Automatisk skemaoptimering Manuel skemalægning                                      | Rapporter<br>- Lokaler - Værktøjer |                           |              | Image: State of the state of the state o |               |                |  |
| Undervisningsrækkefølge                                                                                         |                                    |                           |              |                                                                                                    |               |                |  |
| 1 🖀 🗙 🖕                                                                                                    |                                    | 8 8 8 8                   | r - I 🕜 🖽    | 88                                                                                                    | Ø 🙆 - 🎯 (     | ð 🖻 🖉 ,        |  |
| Undersignmannakkefdan (1)                                                                                       | U-nr. 🗉 Kla,Lær                    | Ej skemalagt UL /         | Arslek Lærer | Fag Klasse(r)                                                                                                    | Faglokale Sta | miokale Dobbel |  |
| Undervisi in garakkei age                                                                                       |                                    | 0 638.00                  | 0            |                                                                                                    |               |                |  |
| G1 Slet Fast Tagraekkefølge                                                                                     | N                                  |                           |              |                                                                                                    |               |                |  |
| 11. de la constante de la constante de la constante de la constante de la constante de la constante de la const | 453                                | 1                         | JH           | LEK 9a                                                                                                    | ALM           |                |  |
| Undervising                                                                                                    | 452                                | 1                         | GP           | USU 9a                                                                                                    | USU           |                |  |
| 387 Laeg til Fjern                                                                                              | 406                                | 1                         | TO           | KORI 9a                                                                                                    | 19            |                |  |
|                                                                                                    | 407                                | 7                         | GP           | DAN 9a                                                                                                    | 19            | 2-2            |  |
| Udvaig at Udvaig at Udvaig at Udvaig at Udvaig at Udvaig at Udvaig at Udvaig at Udvaig at Udvaig at Udvaig at U | 405                                | 2                         | PK           | SAM 9a                                                                                                    | 19            |                |  |
| 🥥 Undervisningsnr. 🔘 Fag 🛛 🔿 U-nr. + Fag                                                                        | 403                                | 1                         | CA           | GEO 9a                                                                                                    | 19            |                |  |
|                                                                                                    | 401                                | 5                         | OT           | MAT 9a                                                                                                    | 19            | 0-1            |  |
|                                                                                                    | 399                                | 3                         | GP           | ENG 9a                                                                                                    | 19            | 0-1            |  |
|                                                                                                    | 397                                | 3                         | SE           | 98                                                                                                    | 19            |                |  |
| Beteg Blok (V) U-nr. U-nr. U-nr. U                                                                              | 395                                | 2                         | 10           | HIS 9a                                                                                                    | 19            | 0-1            |  |
| GI 4 385 38/                                                                                                    | 390                                |                           | LF<br>CA     | BIO Ba                                                                                                    | 80            |                |  |
| G2 0 0                                                                                                    | 387                                |                           | GP           | LEK Qa                                                                                                    | ALM           |                |  |
|                                                                                                    | 385                                | 3                         | CA           | EVS 9a                                                                                                    | fys           | 1.1            |  |
|                                                                                                    | 351 1 2.2                          | 3                         | OT           | IDR 8b                                                                                                    | HAL           | 1-1            |  |
| Sæt et flueben her, hvis                                                                                        | 462                                | 1                         | IM           | LEK 8b                                                                                                    | ALM           |                |  |
| rækkefølgen ma være vilkarlig                                                                                   | 445                                | 1                         | то           | USU 8b                                                                                                    | USU           |                |  |
| · · · · ·                                                                                                    | 442                                | 1                         | CA           | USU 8b                                                                                                    | USU           |                |  |
| U-nr, UL Lærer Klasse Fag                                                                                       | 383                                | 1                         | JJ           | USU 8b                                                                                                    | USU           |                |  |
| 385 3 CA 9a FYS                                                                                                 | 379                                | 2                         | CA           | BIO 8b                                                                                                    | BIO           | 1-1            |  |
| 387 1 GP 9a LEK                                                                                                 | 377                                | 1                         | CA           | LEK 8b                                                                                                    | ALM           |                |  |
|                                                                                                    | 375                                | 2                         | TO           | FYS 8b                                                                                                    | fys           | 1-1            |  |
| 4                                                                                                    | 373                                | 2                         | PH           | HIS 6b                                                                                                    | 18            | 0-1            |  |
|                                                                                                    | 371 🕀                              | 3                         | SE           | ENG 8b                                                                                                    | 18            | 0-1            |  |
|                                                                                                    | 369                                | 3                         | HM           | TYS 8b                                                                                                    | 18            |                |  |
| al de la companya de la companya de la companya de la companya de la companya de la companya de la companya de  | 367                                | 5                         | CA           | MAT 8b                                                                                                    | 18            | 0-1            |  |
|                                                                                                    | 365                                | 7                         | OT           | DAN 8b                                                                                                    | 18            | 2-2            |  |
|                                                                                                    | 363                                | 2                         | GP           | SAM 8b                                                                                                    | 18            |                |  |
|                                                                                                    | 361                                | 1                         | TO           | GEO 8b                                                                                                    | 18            |                |  |
|                                                                                                    | ▼ U-nr. 38                         | s 🔶                       |              |                                                                                                    |               | (Le            |  |
|                                                                                                    |                                    |                           |              |                                                                                                    |               | , i            |  |

Som nævnt er fagrækkefølger for fag og undervisninger "bløde" betingelser, der kan blive ignoreret i forbindelse med skemaoptimeringen.

Har du undervisninger, der SKAL skemalægges i forlængelse af hinanden dvs. Være låst sammen som en blok, kan du i stedet anvende funktionen "Undervisningsrækkefølge". Undervisningsrækkefølge finder du i fanebladet: Planlægning.

Du skal være opmærksom på, at hvis du låser undervisninger sammen, vil den ikke blive skemalagt, hvis der ikke er en matematisk mulighed for at placere blokken i skemaet. Rækkefølgen er som sagt låst og vil ikke blive splittet op.

Derfor kræver det, at du nøje overvejer, om det er muligt i forhold til dine øvrige krav til skemaet.

Åben både vinduet undervisningsrækkefølger og vinduet med dine undervisninger.

- Vælg i vinduet undervisningsrækkefølger: "Fast fagrækkefølge".
- Udpeg i undervisningsmenuen det undervisningsnummer, der skal være med i den faste rækkefølge, ved at klikke på uv.nummeret.

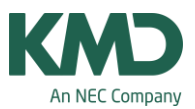

- Klik på "Læg til" i vinduet Undervisningsrækkefølger.
- Nederst i vinduet kan du se de undervisninger, som skal placeres i rækkefølge i skemaet. I dette eksempel undervisning 385 med 3 lektioner og undervisning 387 med 1 lektion (en blok på 4).
- Der bliver oprettet en betegnelse (G1, G2, G3...) for hver ny undervisningsrækkefølge.
- Et flueben i kolonne (V), betyder, at rækkefølgen er vilkårlig. Hvis du ikke sætter et flueben, skal rækkefølgen være den, som du har angivet. En vilkårlig rækkefølge giver flest skemaplaceringer. Sæt derfor fluebenet, hvis det er en mulighed.

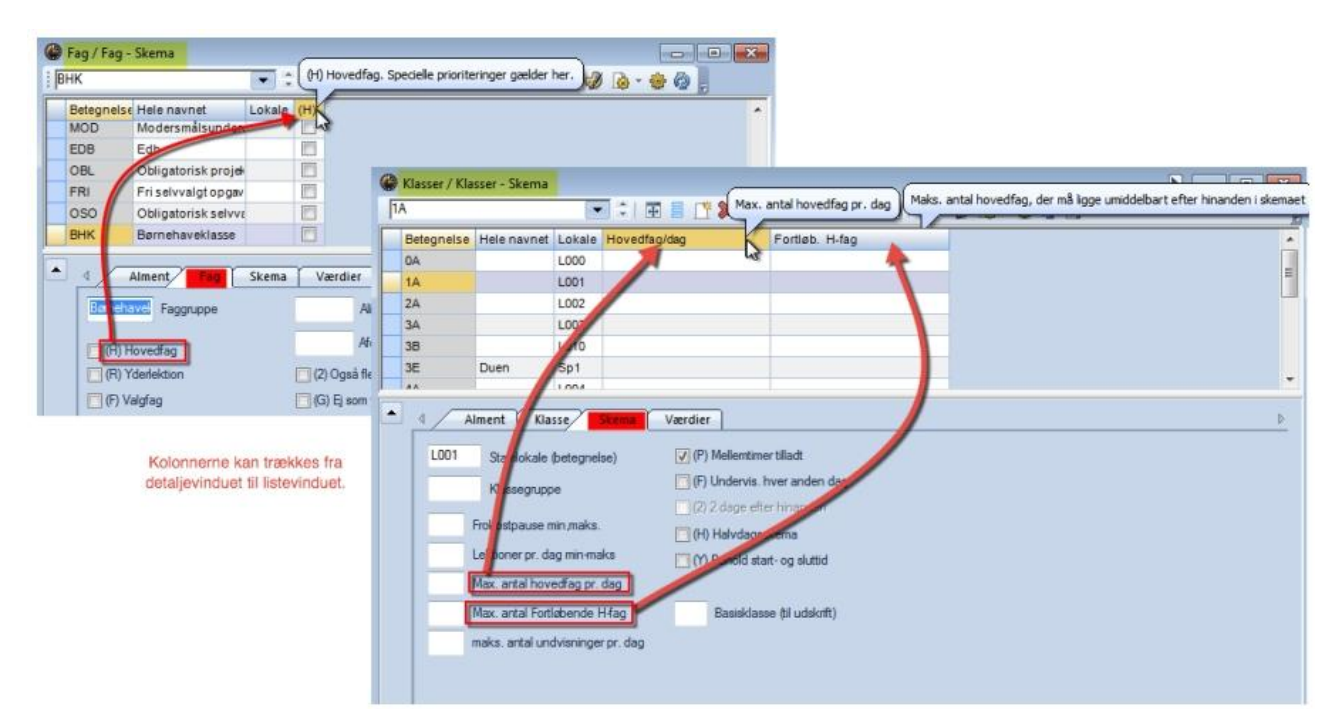

#### Hovedfag

Ved at angive to eller flere fag som hovedfag, får du mulighed for at styre disse fags indbyrdes placering i skemaet. Betegnelsen hovedfag er blot et navn.

I menuen Klasser -> Stamdata kan du angive:

- Maksimum antal hovedfag, som skal skemalægges for en klasse pr. dag.
- Maksimum antal hovedfag, som skal skemalægges efter hinanden for en klasse.

I menuen: Prioriteringer -> Hovedfag kan du indstille prioriteringsgraden.

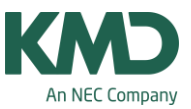

| Prioriteringer |                                                      |
|----------------|------------------------------------------------------|
| Lærere 1       | Uvigtigt Ekstremt vigtigt                            |
| Klasser        | Respekter max antal fortløbende hovedfag for klasser |
| Fag            | Prioritet for grænselektion                          |
| Hovedfag       | Grænselektion for fordeling over dagen af:           |
| Lokaler        | Hovedfag max 1 gang efter grænselektion              |
| Timefordeling  | Hovedfag mindst 1 gang t.o.m. grænselektion 2        |
| Tidsønsker     |                                                      |
| Årsplanlægning |                                                      |
| Analyse        |                                                      |

En anden mulighed er at angive en prioritering i forhold til en defineret grænselektion.

Det er i feltet "Grænselektion for fordeling over dagen af", at du kan angive en grænselektion (lad den være på 0, hvis du ikke benytter "Prioritet for grænselektion").

- Betydningen af den første parameter: Et hovedfag må ikke skemalægges mere end én gang om ugen efter grænselektionen.
- Betydningen af den anden parameter er måske ikke lige så indlysende. Vælger du høj prioritet her, betyder det, at hovedfaget kan skemalægges så ofte som nødvendigt så længe det er lagt mindst én gang før grænselektionen.

#### Eksempel

- Lad os antage, at du har indtastet 5. lektion som din grænselektion. Nu vil du skemalægge 4 lektioner Engelsk (markeret som hovedfag). Hvis Untis allerede har skemalagt en time Engelsk om mandagen i 6. lektion, vil en høj prioritet for "Hovedfag max 1 gang efter grænselektion" sikre, at de tre andre timer vil blive skemalagt før eller i lektion 5.
- En høj prioritering for "Hovedfag mindst 1 gang t.o.m. grænselektion" vil derimod sikre, at Engelsk kan skemalægges efter 5. lektion på to andre skoledage, så længe der er skemalagt mindst én lektion før eller i lektion 5.